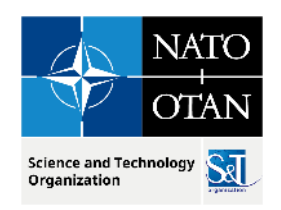

# M&S Standards for FMN Workshop Hands-on Exercise

#### October 2023

Dr. J. Mark Pullen

George Mason University C4I & Cyber Center

**Director Emeritus** 

**Christian Fitzpatrick** 

Naval Postgraduate School MOVES

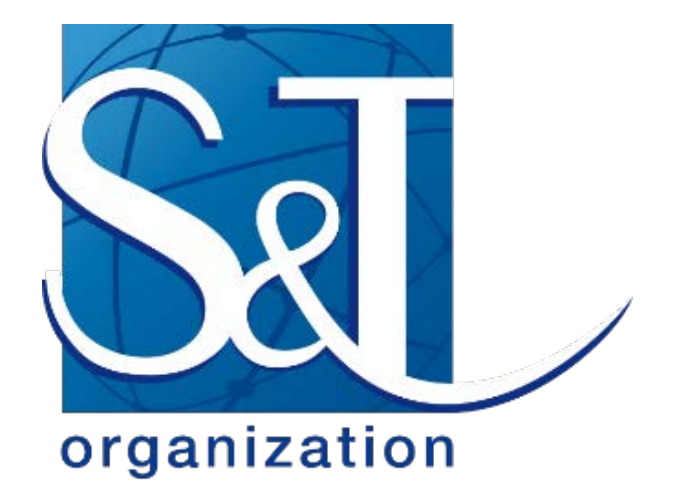

THE REAL PROPERTY IN THE REAL PROPERTY IN THE REAL PROPERTY INTO THE REAL PROPERTY INTO THE REAL PR

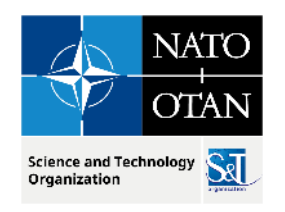

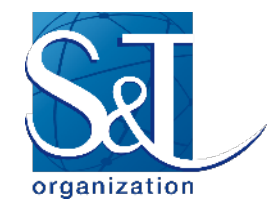

#### Workshop Agenda subject to revision

- 1. Welcome and setup (.5 hour)
- 2. Refresher summary of MSG-211 RTC (1 hour)
- 3. C2SIM & NETN HLA standard hands-on internal details (1.5 hour)

Ontologies, Messages, and information flow

- 4. Assembling C2SIM Initialization, Orders and Reports (.5 hour)
- 5. Individuals create tasking orders and run independently (.5 hour)
- 6. Group runs a collective exercise and group discussion (1 hour)

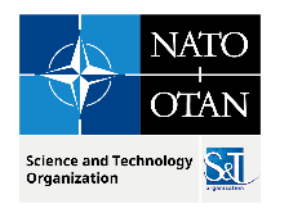

### Outline

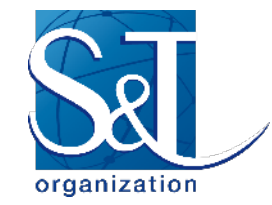

- Assembling a C2SIM Order using Sandbox editor
- Reading a C2SIM Report using Sandbox editor
- Organization of experiments by UserID
- Review and edit of Initialization as a group
- Submitting an existing Order as individuals
- Observing Reports on VRForces and editor
- Presentation on SWORD operation by MASA
- Submitting Order to SWORD and observing results
- Group exercise combining VRForces and SWORD
- Discussion

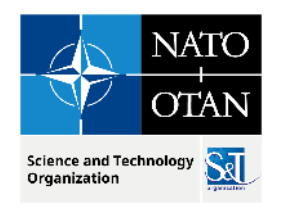

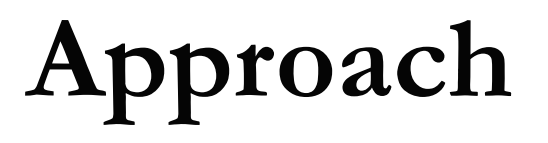

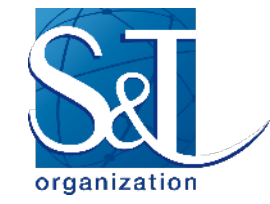

- Verify software on your workstation works
- Verify server works
- View initialization
- Create an order
- Run your order in VRForces
  - Individually and all together
- Run your order in SWORD
  - Also individually and all together

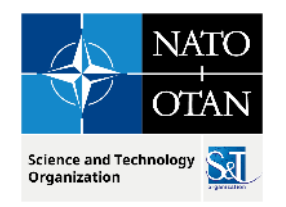

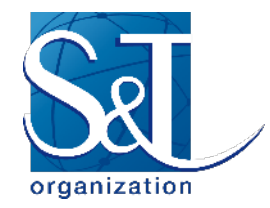

# **C2SIM Repository Reminder**

- The open source software we will be running is available at https://openc2sim.github.io
  - C2SIMGUI
  - c2simVRF interface
  - C2SIM Reference Implementation Server
- SWORD, VRForces and pRTI are commercial products not open source
- The configuration we will use was last used in MSG-201 CWIX 2023

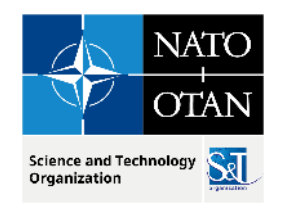

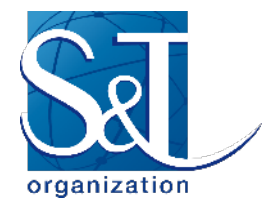

# **Ground Truth vs Perceived Truth**

- Ground Truth
  - What really happens
  - In real life or in simulation
- Perceived Truth
  - How it is presented to the participant
  - Usually via a C2 System
  - Filtered by physical & electronic communication
  - We don't always get this right when simulating
  - SWORD has it available –will see it in demo

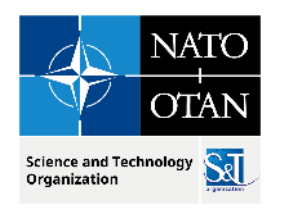

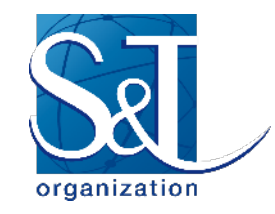

### Your ID Number

- Each workstation in the workshop has been assigned a 2-digit number, 01 to 12 (## below)
- You can find the number at your workstation on a sticky label
- You will be running VRForces##
- With entity (unit) Workshop-V## and Workshop-S##
  - V for VRForces; S for SWORD
- And opposing force entity (cell) OPFOR-V## and OPFOR-S##
- And submitting TestOrder## (which you will edit)
- We expect to see all of these in ground truth via HLA
  - We will be viewing ground truth to see everything that happens
  - For a real exercise perceived truth is appropriate (training audience would not know where the OPFOR is until BLUE units detect them)

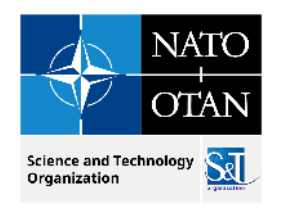

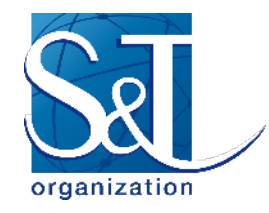

# Icons on Desktop

- Red ball with hand: VR Forces 5.0.1a
- Orange square lozenge: Pitch RTI
- Folder: C2SIMGUIv2.13.8
- Folder: Course Slides
- Shortcut: runC2SIMGUI
- Shortcut: runc2simVRF
- In TaskBar: NotePad (to edit text)

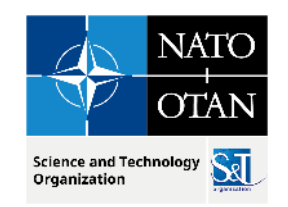

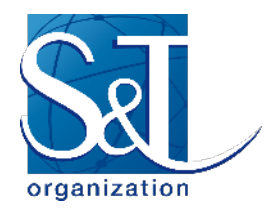

- Verify software on your workstation works
  - Open C2SIMGUI
  - We will be working with C2SIM Orders
    - Click start shortcut icon on desktop
    - Use File menu to load Order CWIX-2022 PHASE 3 OPORD Task MOVE-BdeQRF-1.xml
    - Review order text in the left panel vs map
      - Easier if you maximize the GUI (icon in upper left of box)
    - Then load and review Report

C2simv1.0.1-PositionReport.xml

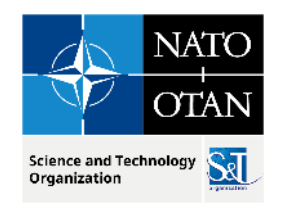

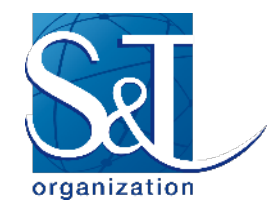

### HLA with C2SIM

- This Workshop is using software assembled for MSG-201 CWIX 2023
- As part of MSG-201 work for M&S in Federated Mission Networking, we tested C2SIM running with HLA, NETN-FOM and MSaaS
- The VRForces simulators in the Workshop are HLA-linked using the Pitch RTI
- So you should see objects from other simulations on the VRForces screen
- To run with HLA, select the "HLA1516 Evolved" line at top left of VRForces launcher (see next slide) – if VRForces GUI is running, this was already done

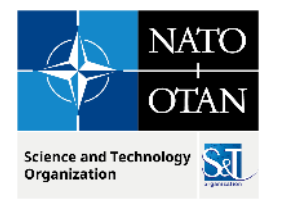

| Simulation Connections Configuration                                                | VR-Forces GUI + Sim | nulation Engine              | - 0                              | ×        |
|-------------------------------------------------------------------------------------|---------------------|------------------------------|----------------------------------|----------|
| + 🖻 🗋                                                                               | Set As Auto Connect | Connection Name: HLA 1516    | Evolved RPR 2.0 with MAK extensi | ons      |
| DIS (7) localhost                                                                   |                     | Protocol :                   | HLA Evolved                      |          |
| HLA 1.3 RPR 2.0 with MAK extensions<br>HLA 1516 Evolved RPR 2.0 with MAK extensions |                     | Network Interface Address    | 127.0.0.1                        | ~        |
|                                                                                     |                     | Federation Name              | CWIX-2022                        |          |
|                                                                                     |                     | FED File Name                | RPR_FOM_v2.0_1516-2010.xml       |          |
|                                                                                     |                     | Session ID                   | 2                                | <u>^</u> |
|                                                                                     |                     | Back-end Site Number         | 2                                | -        |
|                                                                                     |                     | Back-end Application Numbe   | r 3001                           | <br>     |
|                                                                                     |                     | Front-end Site Number        | 2                                | ÷        |
|                                                                                     |                     | Front-end Application Numbe  | er 3101                          | ÷        |
|                                                                                     |                     | FOM Mapping<br>© Use RPR FOM |                                  |          |
|                                                                                     |                     | RPR FOM Version 2            | 2.0                              | ~        |
|                                                                                     |                     | O Use Custom FOM Mappe       | er                               |          |
|                                                                                     |                     |                              |                                  |          |
|                                                                                     |                     | Initialization String        |                                  |          |
|                                                                                     |                     | Local Settings Designator    |                                  |          |
|                                                                                     |                     | FOM Modules  💠 📼             |                                  |          |
|                                                                                     |                     | MAK-VRFExt-6_evolved.xml     |                                  |          |
|                                                                                     |                     | MAK-LgrControl-2_evolved.    | kml                              |          |
|                                                                                     |                     | ☐ Ignore Advisories          |                                  |          |
|                                                                                     |                     | 🗆 Use Absolute Time Stamp    | DS                               |          |
|                                                                                     |                     | Additional Command Line Arg  | guments                          |          |
|                                                                                     |                     | Front-End:                   |                                  |          |
|                                                                                     |                     | Back-End:                    |                                  |          |

organization

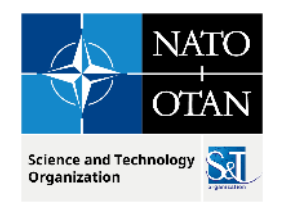

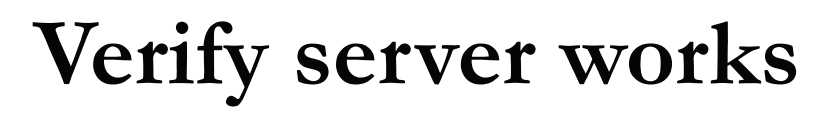

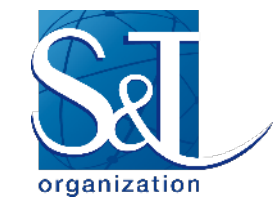

- Change the Server address in the C2SIMGUI Config to 192.168.0.122
  - Restart GUI you should see the entire OOB on GUI (lower RH screen corner)
- Run c2simVRF interface
  - Click start shortcut icon on desktop (lower RH screen corrner)
  - You should get some unit icons on VRForces GUI
- Send VRForces an Order using the C2SIMGUI
  - Push the TestOrderV##.xml in Orders
    - Each workstation has a unique order
    - They go to the C2SIM server
  - You should see a unit on C2SIMGUI start moving

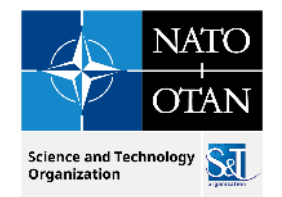

### VRForces GUI with Unit Icons

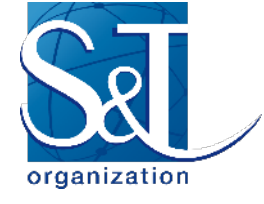

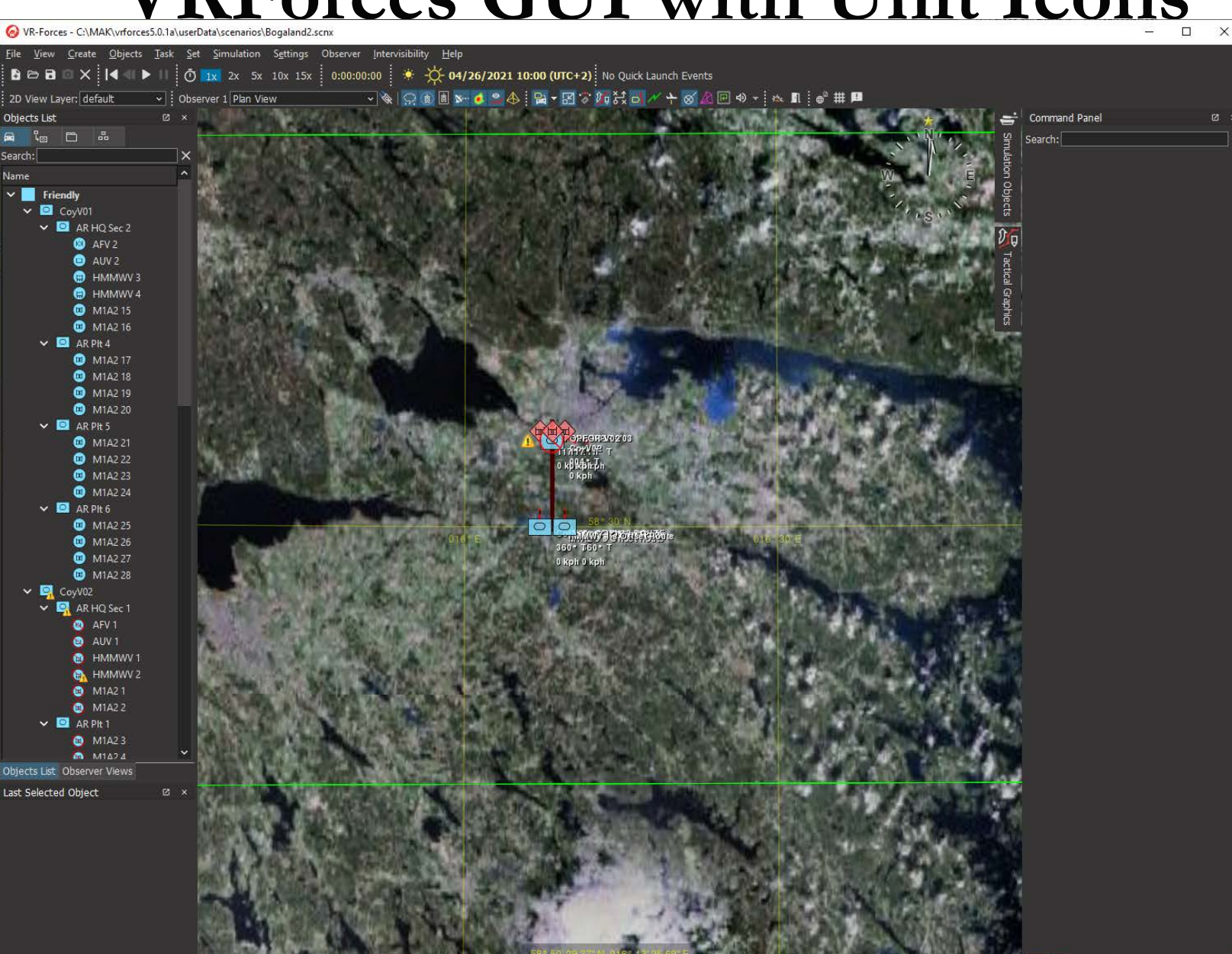

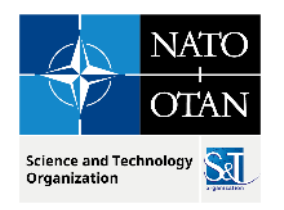

### **Examine Initialization**

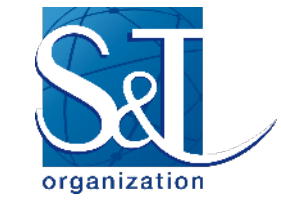

- Use the Windows Notepad editor to read file
  - MSG-211-init.xml initialize.xml in C2SIMGUIv2.13.11 Initialize
- Look at the ForceSides
  - Blue force is NATOCoalition; see also OPFOR and Neutral
- Now look at the OPFOR XML descriptions
  - They have DISEntityType "Mobile Irregular"
- And then the friendly force description for your COY-V##
  - It is an Armor Company
- Finally, the SystemEntityList near end of the file
  - Determines which simulator represents your COY-V##

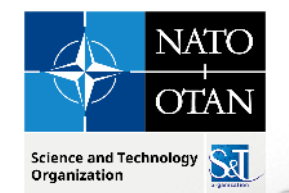

• • •

### **C2SIM Initialization ForcesSides**

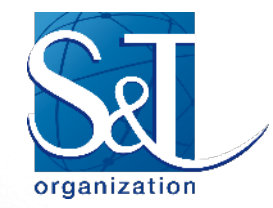

🚸 MSG-211-init.xml

<AbstractObject> <ForceSide> <Name>NATOCoalition</Name> <UUID>00000000-0001-0000-0000-0000000000000</UUID> <ForceSideRelation> <HostilityStatusCode>HO</HostilityStatusCode> <OtherSide>00000000-0002-0000-0000-000000000000</OtherSide> </ForceSideRelation> <ForceSideRelation> <HostilityStatusCode>NEUTRL</HostilityStatusCode> <OtherSide>00000000-0003-0000-00000-000000000000</OtherSide> </ForceSideRelation> </ForceSide> </AbstractObject> <AbstractObject> <ForceSide> <Name>WASA</Name> <UUID>00000000-0002-0000-0000-000000000000</UUID> <ForceSideRelation> <HostilityStatusCode>HO</HostilityStatusCode> <OtherSide>00000000-0001-0000-0000-000000000000</OtherSide> </ForceSideRelation> <ForceSideRelation> <HostilityStatusCode>NEUTRL</HostilityStatusCode> <OtherSide>00000000-0003-0000-00000-000000000000</OtherSide> </ForceSideRelation> </ForceSide> </AbstractObject> <AbstractObject> <ForceSide>

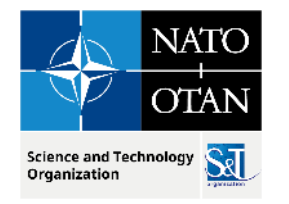

#### **C2SIM** Initialization **OPFOR**

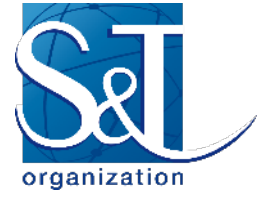

• • •

MSG-211-init.xml

|                                                                                          | 1    |
|------------------------------------------------------------------------------------------|------|
| RED 0Pf0R-V00                                                                            | l    |
| <entity></entity>                                                                        |      |
| <actorentity></actorentity>                                                              |      |
| <platform></platform>                                                                    |      |
| <vehicle></vehicle>                                                                      |      |
| <entitydescriptor></entitydescriptor>                                                    |      |
| <side>00000000-0002-0000-000000000000000</side>                                          |      |
| <pre><superior>00000000-0002-0007-2000-000000000000</superior></pre>                     |      |
|                                                                                          |      |
| <pre><pre>cFntityType&gt;</pre></pre>                                                    |      |
| <app6-stdc></app6-stdc>                                                                  |      |
| <sidcstring>SHGPUCAWRS-</sidcstring>                                                     |      |
|                                                                                          |      |
| <td></td>                                                                                |      |
| <pre><pre>cFotityType&gt;</pre></pre>                                                    |      |
| <pre>cDISEntityType&gt;</pre>                                                            |      |
| <pre><discategory></discategory></pre>                                                   |      |
| <discount ry="">272/DISCount ry&gt;</discount>                                           |      |
| <pre>&gt;Discompine1</pre> //Discountry/<br><discountry <="" pre=""></discountry>        |      |
|                                                                                          |      |
| <pre>cDTSKind&gt;l</pre> /DTSKind>                                                       |      |
| <pre>cDTSSnerific&gt;0c/DTSSnerific&gt;</pre>                                            |      |
|                                                                                          |      |
| <t< td=""><td></td></t<>                                                                 |      |
|                                                                                          |      |
| <pre></pre>                                                                              |      |
|                                                                                          |      |
| <pre><pre><pre><pre><pre><pre><pre><pre></pre></pre></pre></pre></pre></pre></pre></pre> |      |
| <entityhealthstatus></entityhealthstatus>                                                |      |
| <operationalstatus></operationalstatus>                                                  |      |
| <operationalstatuscode>FullvOperational</operationalstatuscode>                          |      |
|                                                                                          |      |
|                                                                                          |      |
| <location></location>                                                                    |      |
| <geodeticcoordinate></geodeticcoordinate>                                                |      |
| <latitude>58.58</latitude>                                                               |      |
| <longitude>16.1</longitude>                                                              |      |
|                                                                                          |      |
|                                                                                          |      |
|                                                                                          |      |
|                                                                                          |      |
|                                                                                          |      |
|                                                                                          |      |
|                                                                                          |      |
|                                                                                          |      |
|                                                                                          | 1000 |

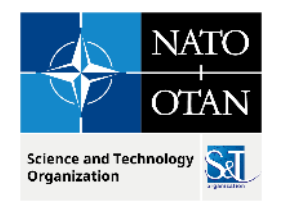

• • •

### **C2SIM Initialization Friendly Coy**

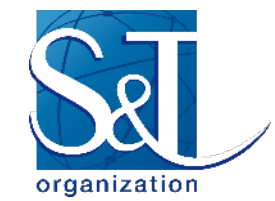

MSG-211-init.xml

<!-- Cov V01--> <Entity> <ActorEntity> <CollectiveEntity> <MilitaryOrganization><Unit> <EntityDescriptor> <Side>00000000-0001-0000-0000-00000000000</Side> <Superior>00000000-0001-0001-1100-00000000000</Superior> </EntityDescriptor> <CurrentState> <PhysicalState> <EntityHealthStatus> <OperationalStatus> <OperationalStatusCode>FullyOperational</OperationalStatusCode> </OperationalStatus> </EntityHealthStatus> <Location> <GeodeticCoordinate> <Latitude>58.5</Latitude> <Longitude>16.12</Longitude> </GeodeticCoordinate> </Location> </PhysicalState> </CurrentState> <EntityType> <APP6-SIDC> <SIDCString>SFGPUCI----EUS-</SIDCString> </APP6-SIDC> </EntityType> <EntityType> <DISEntityType> <DISCategory>5</DISCategory> <DISCountry>225</DISCountry> <DISDomain>1</DISDomain> <DISExtra>0</DISExtra> <DISKind>0</DISKind> <DISSpecific>0</DISSpecific> <DISSubCategory>2</DISSubCategory> </DISEntityType> </EntityType> <Name>CoyV01</Name> <UUID>00000000-0001-0001-1101-000000000000</UUID> <EchelonCode>COY</EchelonCode> </Unit></MilitaryOrganization> </CollectiveEntity> </ActorEntity> </Entity>

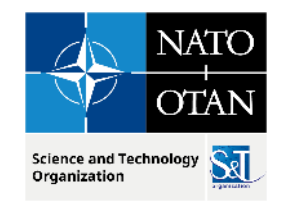

#### **C2SIM Initialization System Lists**

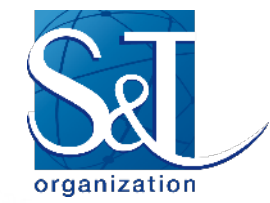

```
• • •
                                         MSG-211-init.xml
   </ScenarioSetting>
   <!-- Assignments of units to simulators -->
   <SystemEntityList>
     <!--->
     <ActorReference>00000000-0001-0001-1000-000000000000</ActorReference> <!-- BDE H0 -->
     <ActorReference>00000000-0001-0001-1100-000000000000/ActorReference> <!-- COY V00 -->
     <ActorReference>00000000-0002-0007-2000-00000000000//ActorReference> <!-- OPFOR Red Parent -->
     <ActorReference>00000000-0002-0007-1000-000000000000</ActorReference> <!-- 0PFOR V00 -->
     <SystemName>NPS00</SystemName>
   </SystemEntityList>
   <SystemEntityList>
    <!---V01--->
       <ActorReference>00000000-0001-0001-1101-000000000000</ActorReference> <!-- COY V00 -->
       <ActorReference>00000000-0002-0007-1001-00000000000/ActorReference> <!-- OPFOR V00 -->
       <SystemName>NPS01</SystemName>
   </SystemEntityList>
   <SystemEntityList>
   <!--- V02--->
   <ActorReference>00000000-0001-0001-1102-00000000000/ActorReference> <!-- COY V02 -->
   <ActorReference>00000000-0002-0007-1002-000000000000</ActorReference> <!-- 0PFOR V02 -->
   <SystemName>NPS02</SystemName>
   </SystemEntityList>
   <SystemEntityList>
   <!---V03--->
   <ActorReference>00000000-0001-0001-1103-00000000000/ActorReference> <!-- COY V03 -->
   <ActorReference>00000000-0002-0007-1003-000000000000</ActorReference> <!-- OPFOR V03 -->
   <SystemName>NPS03</SystemName>
   </SystemEntityList>
```

NOC-134 3.4 WORKSHOP GERANS / 1 GIE

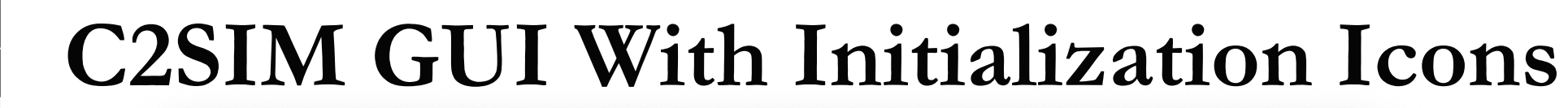

NATO

OTAN

Set

Science and Technology

Organization

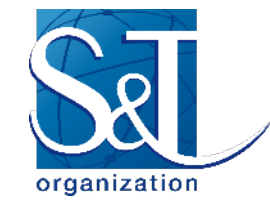

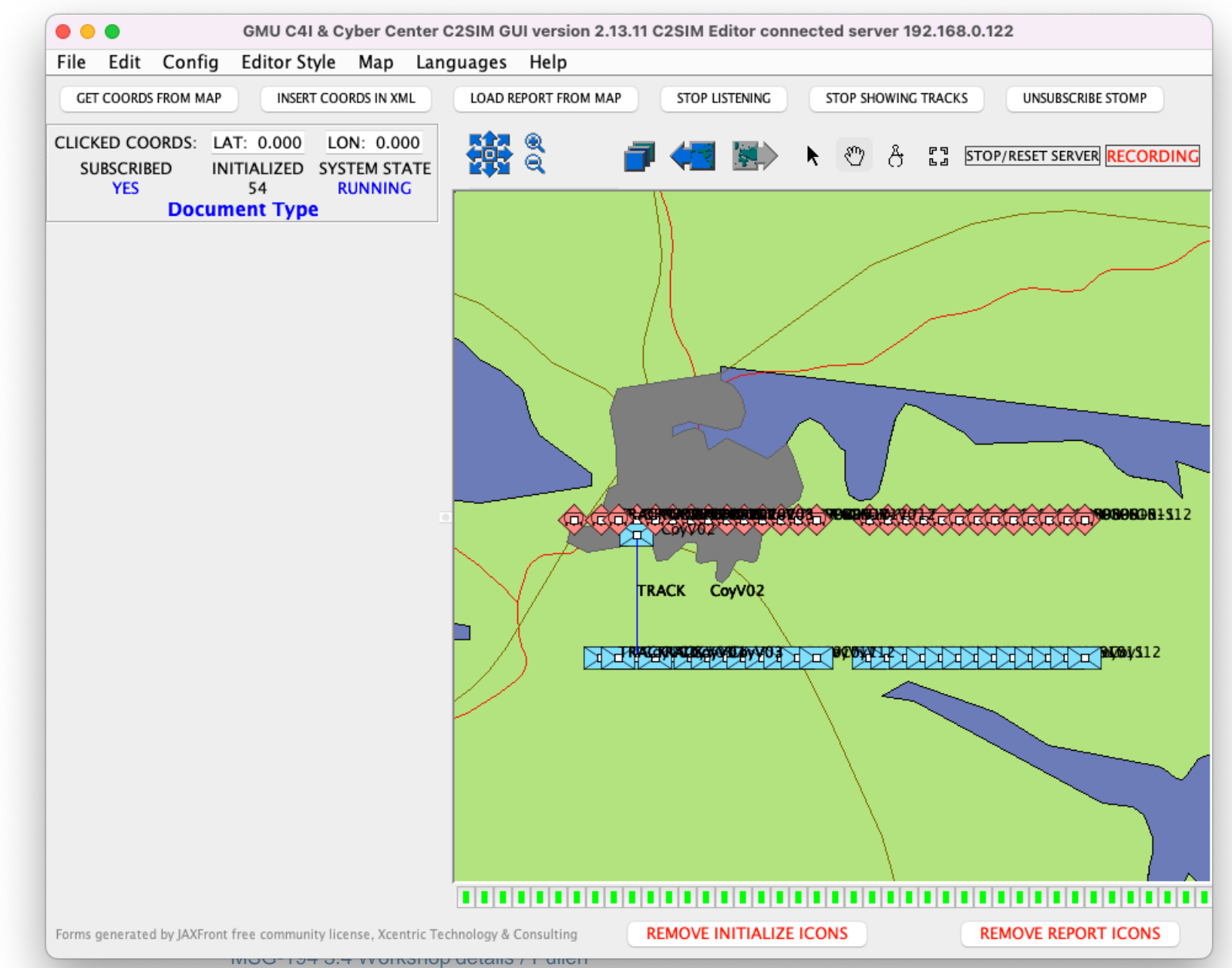

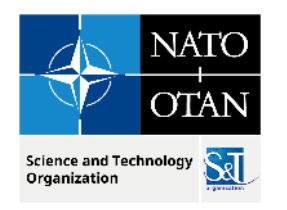

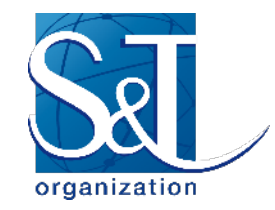

# Create an Order by Editing

- Use C2SIMGUI config to set AutoDisplayOrders to blank, so other student orders don't get loaded
- Open and Push your TestOrderV## in the C2SIMGUI and observe the resulting reports
  - Positions have been chosen so they do not interfere with each other
- Edit the Location Latitude to 58.52
- Change the RuleOfEngagement in Order to ROEFree
  - (Fire at Will in VR Forces)
- Change last digit of Order ID to 1
  - Each Order UUID is required to be unique

#### **C2SIM GUI With Order**

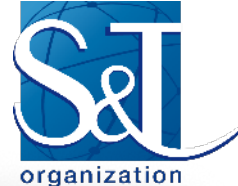

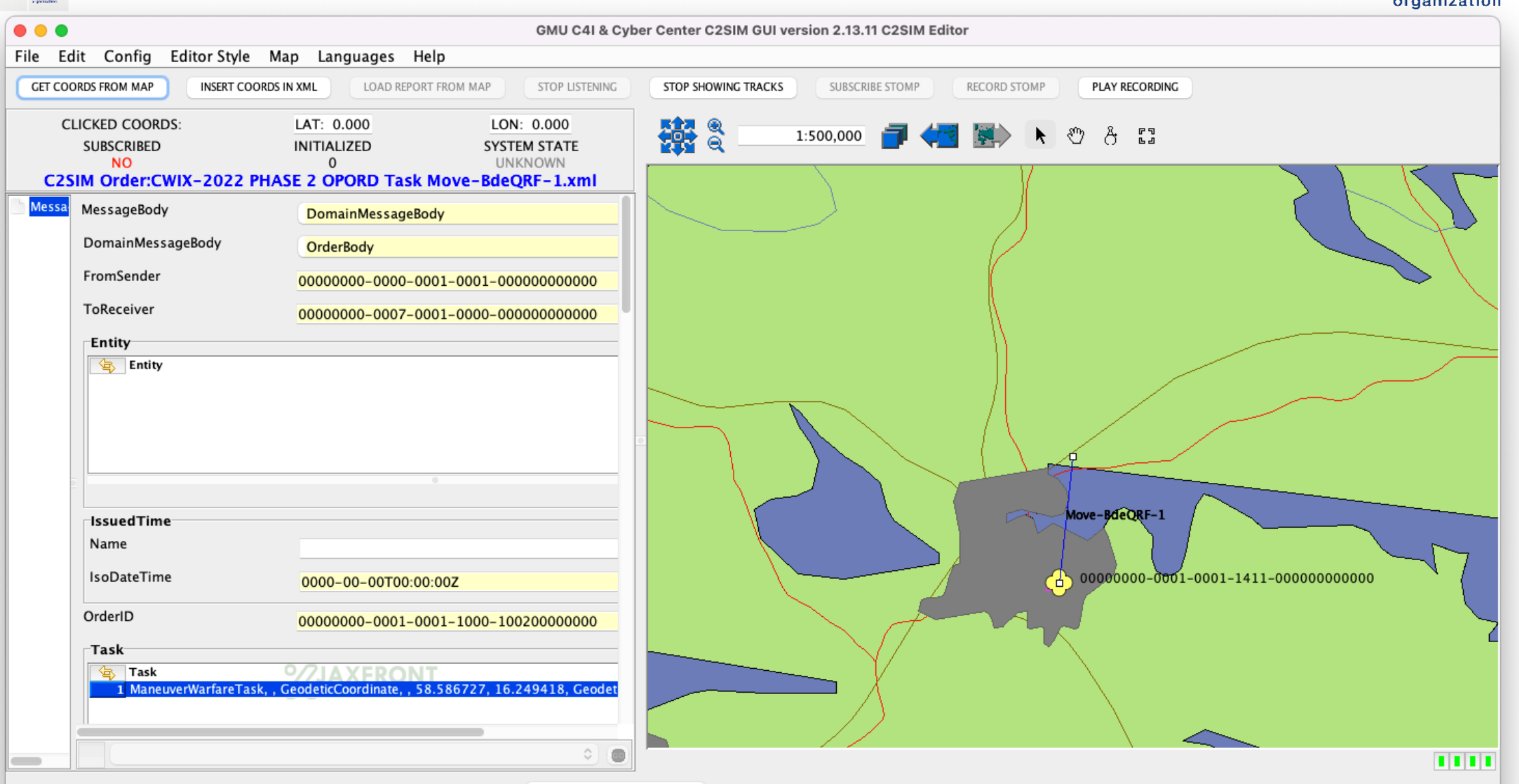

NATO

OTAN

Sø

Science and Technology

Organization

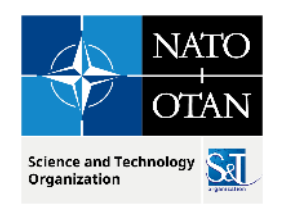

Oct 2023

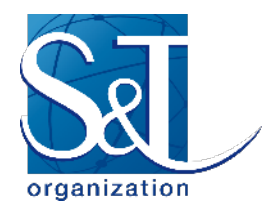

### Run your Order in VRForces

- PushJAXFront so your TestOrder2-V##.xml goes from JAXFront panel to the server
- Your VRForces should respond by moving your unit further
  - Can be run faster-than-real-time but we must all use the same multiplier since we're sharing via HLA
- There will be an OPFOR unit at your destination location
  - Your TestObject should engage when near
  - C2SIMGUI is set to show ground truth for OPFOR

#### **C2SIM GUI With Report**

NATO

OTAN

Science and Technology S

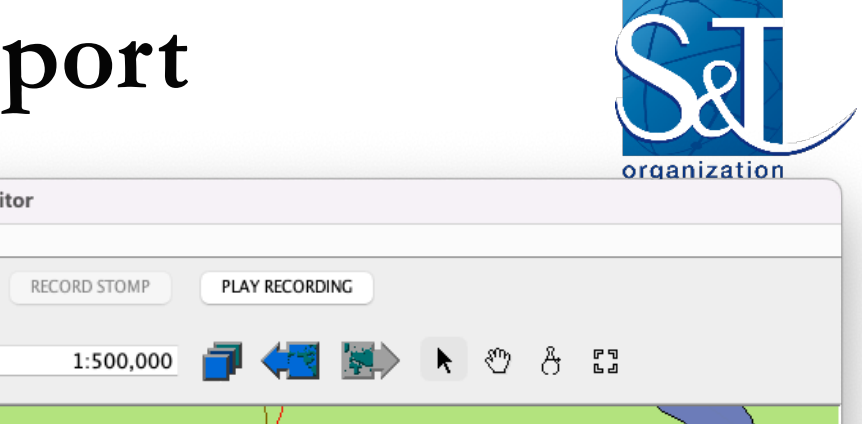

| •                                                                                       |                                   |                                | GMU C4I & Cyb   | er Center C2SIM GUI vers              | ion 2.13.11 C2SIM Ed | litor                  |                 |                               |
|-----------------------------------------------------------------------------------------|-----------------------------------|--------------------------------|-----------------|---------------------------------------|----------------------|------------------------|-----------------|-------------------------------|
| e Edit Con                                                                              | nfig Editor Style Map Lar         | nguages Help                   |                 |                                       |                      |                        |                 |                               |
| GET COORDS FROM                                                                         | MAP INSERT COORDS IN XML          | LOAD REPORT FROM MAP           | STOP LISTENING  | STOP SHOWING TRACKS                   | SUBSCRIBE STOMP      | RECORD STOMP           | PLAY RECORDING  |                               |
| CLICK                                                                                   | KED COORDS:<br>JBSCRIBED<br>NO    | LAT: 0.000<br>INITIALIZED<br>0 | Report yml      | LON: 0.000<br>SYSTEM STATE<br>UNKNOWN |                      | 1:500,000              |                 | R & & C3                      |
| MessageBody Messa<br>Doma<br>From<br>ToRed<br>Rep<br>ToRed<br>Rep<br>ToRed<br>Na<br>Isc | MessageBody                       | DomainMessageRedy              |                 |                                       |                      |                        | /               |                               |
|                                                                                         | DomainMessageBody                 | Domainwessagebouy              |                 |                                       |                      |                        | _/}             |                               |
|                                                                                         | FromSonder                        | керогтводу                     |                 |                                       |                      |                        |                 |                               |
|                                                                                         | Fromsender                        | 0000000-0007\1-000             | 1-1000-00000000 | 0000                                  | -                    |                        |                 |                               |
|                                                                                         | ToReceiver                        | 0000000-0000-0001-             | 0001-000000000  | 00                                    | _                    |                        |                 |                               |
|                                                                                         | ReportContent                     |                                |                 |                                       | -                    |                        |                 |                               |
|                                                                                         |                                   | •                              |                 | # De                                  |                      |                        |                 |                               |
|                                                                                         | ☐ReportContent ☐TimeOfObservation | DateTime                       |                 |                                       |                      |                        | Move-BC         | eQRF-1                        |
|                                                                                         | Name                              |                                |                 |                                       |                      |                        | A 0000          | 0000-0001-0001-1411-000000000 |
|                                                                                         | IsoDateTime                       | 0000-00-00T00:15:00            | Z               |                                       |                      |                        |                 |                               |
|                                                                                         | EntityHealthStatus                |                                |                 |                                       | -                    | $\setminus$ ( / $\sim$ |                 |                               |
|                                                                                         | EntityHealthStatus                | Operational                    |                 | 📑 Add                                 |                      | -V                     |                 |                               |
|                                                                                         | 1 Operationalistatus, Pully       | operational                    |                 | 🗈 Сору                                | , 00000              | 000-0001-0001-13       | 10-000000000000 |                               |
|                                                                                         | 2 Strength, 85                    |                                |                 |                                       |                      | / )                    | ,               | \                             |
|                                                                                         | 2 strength, 85                    |                                |                 |                                       |                      | //                     |                 | $\backslash$                  |

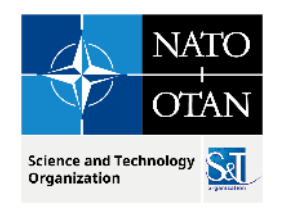

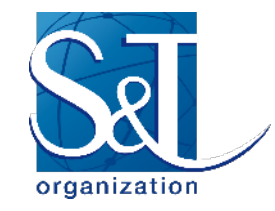

### SWORD Demo

- Dr. Beatriz Garmendia-Doval of MASA participated in C2SIM evaluation with SWORD
  - Also CWIX 2022 & 2023
  - Working with MSCoE Autonomous Systems
- Most recently, she has developed a prototype SWORD implementation of C2SIM v1.0.2
- She will demo SWORD C2SIM for us now

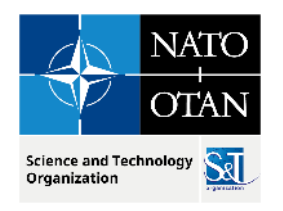

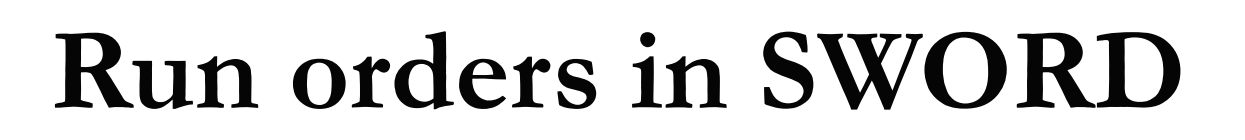

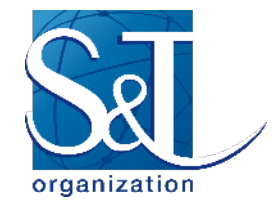

- There is also a TestOrder-S##.xml in your workstation
  - Each workstation has a unique UUID in the Order
- You should now be able to Open and Push that Test Order into SWORD and see a sequence of Reports on the map
- When everybody is ready, we'll all run this simultaneously
  - You should see all orders and reports in your GUI even though there is only one SWORD system
- Edit the task latitude to 58.9, change the order ID, and run it again using PushJAXFront

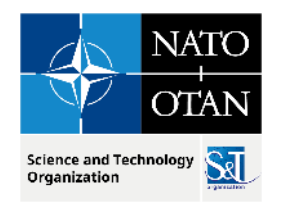

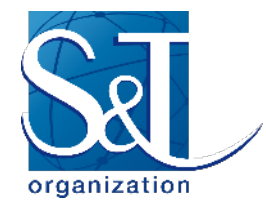

#### Work up and run a collective scenario

- As time allows, we will brainstorm an operation involving all systems
- You will copy your Test Order and modify it to play your
   VRForces' assigned role
- Again, all Orders will run at once in VRForces

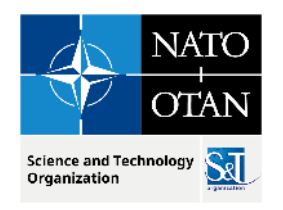

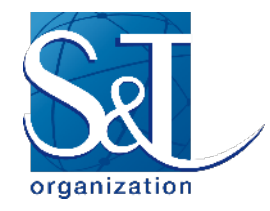

### **Discussion Session**

- What did you learn?
- What was bad about the workshop?
- What needs changed about the workshop?
- Ideas provided:
  - Networked delivery using C2SIM Sandbox (better pre-testing!)
  - Modify C2SIM Server for dynamic unit addition
  - Integrate better with hybrid course to avoid redundancy

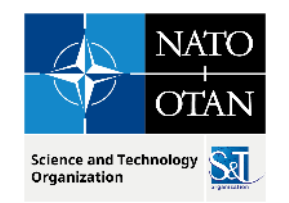

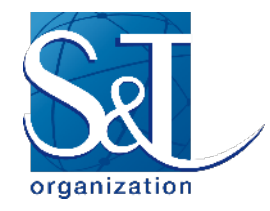

### Thanks for participating!

# Special thanks to: Dr. Beatriz Garmendia-Doval, MASA Mr. Christian Fitzpatrick, NPS

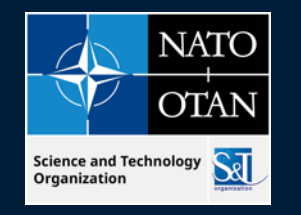

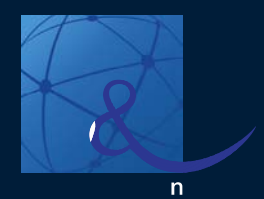

#### **Presenter Contact Info:**

J. Mark Pullen and Christian Fitzpatrick mpullen@gmu.edu and christian.fitzpatrick@nps.edu

#### **Contact us**

E-MAIL NMSG@cso.nato.int WEB www.sto.nato.int

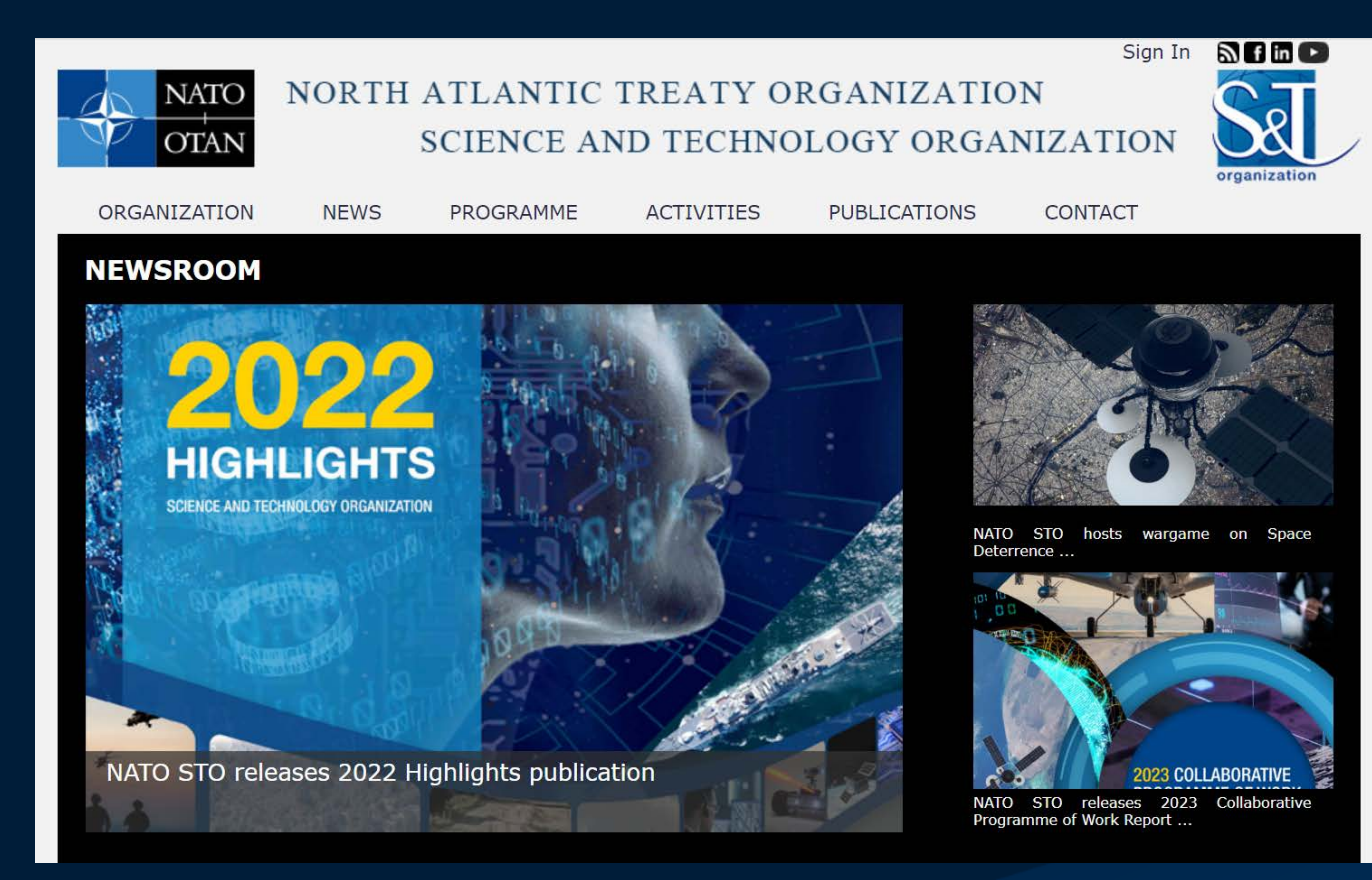